# Por el buscador google

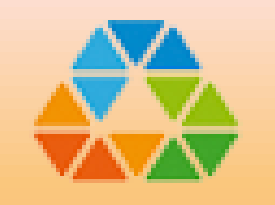

### SANTILLANA.COMPARTIR

### www.santillanacompartir.com.co

#### Cómo entrar en la plataforma? Primero: <u>www.santillanacompartir.com.co</u> Segundo: Haz Click en ACCESO AL LMS

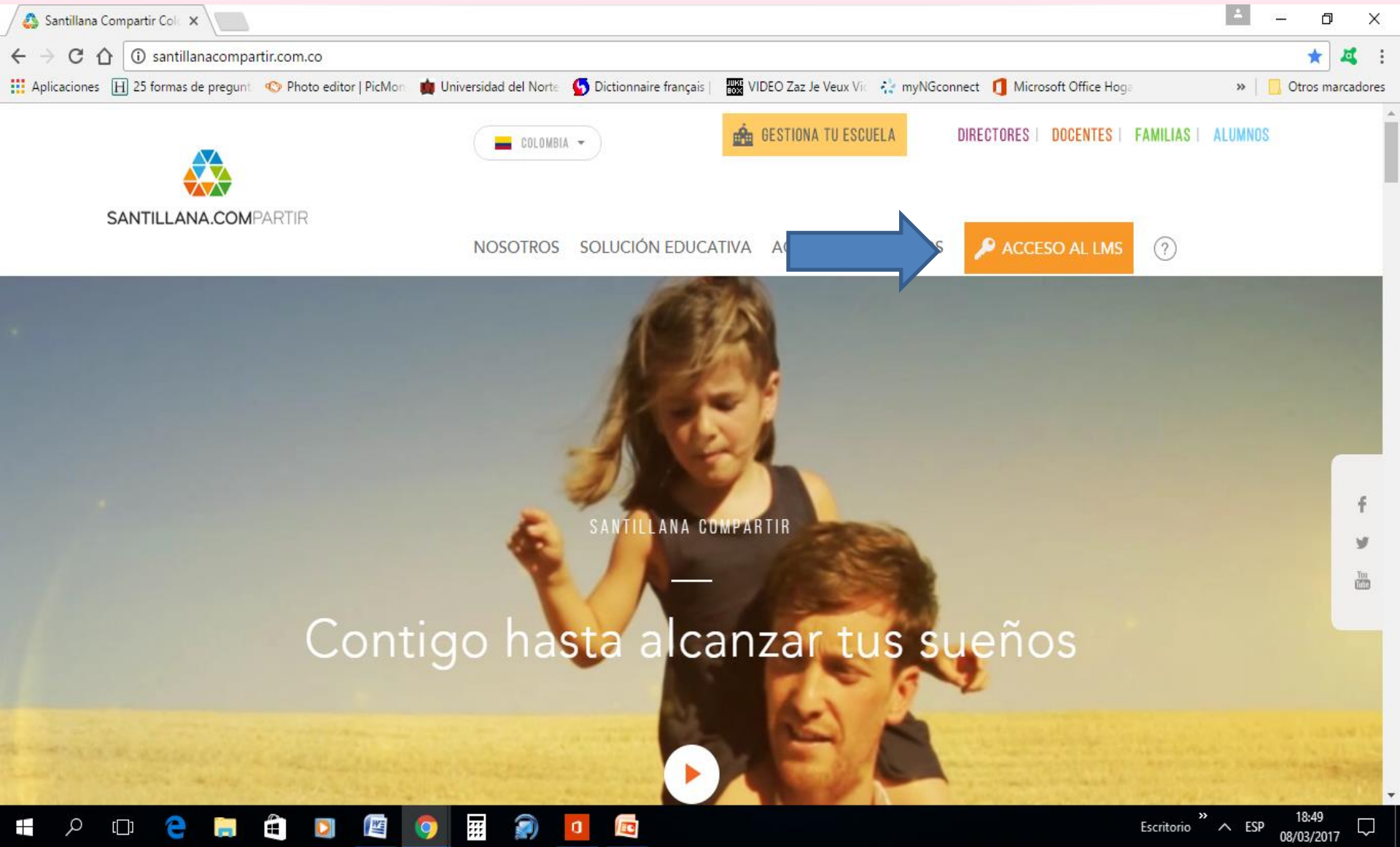

# No olvides tener a mano tu usuario y contraseña!!!

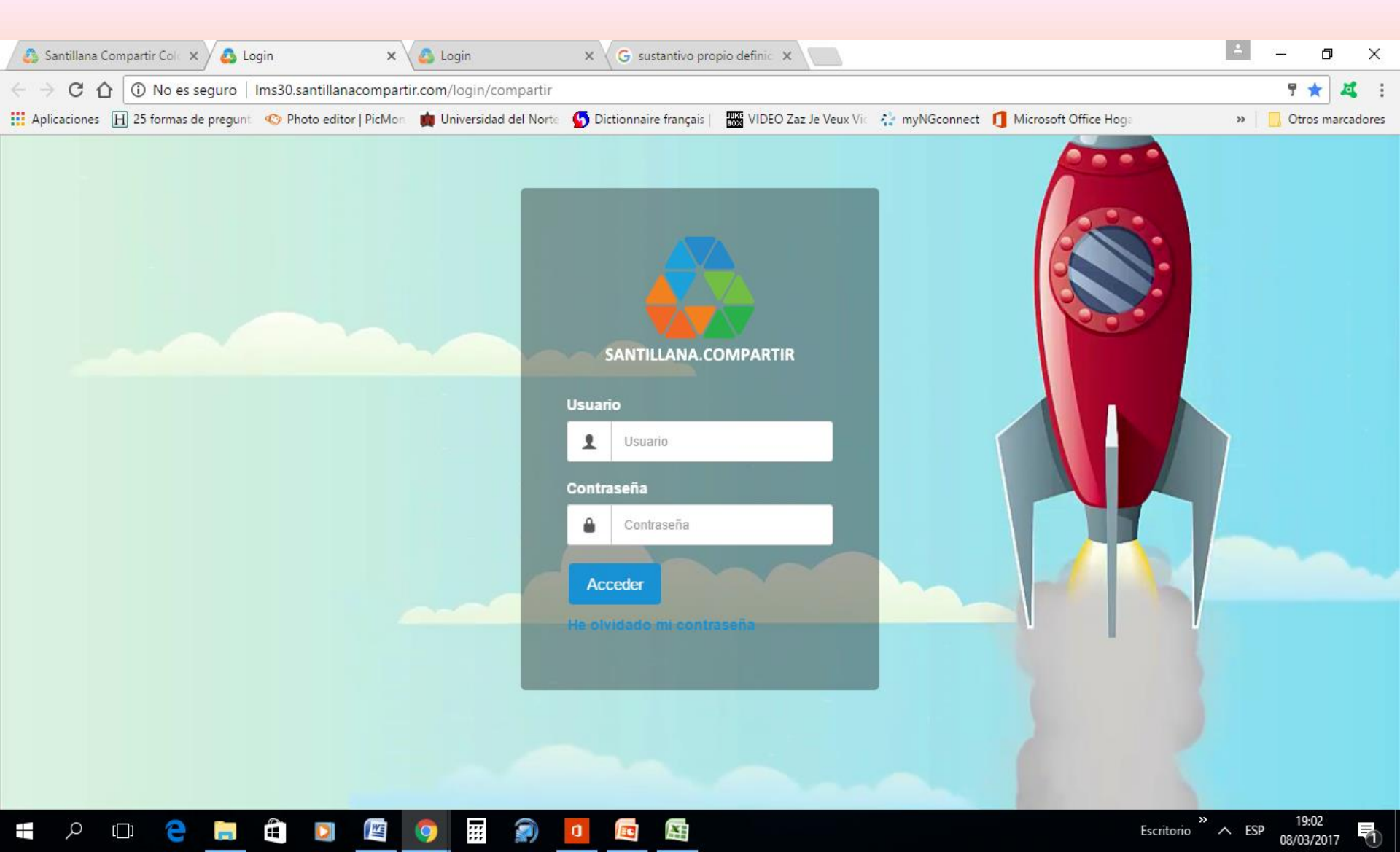

# Dónde están mis tareas próximas a cerrarse?

|                    | NICOLAS ARENAS CASTRO - Alumno<br>Alumno Mis compañeros Mis clases |                            |                     |         |          |         |          |          |            |        |                |    |  |
|--------------------|--------------------------------------------------------------------|----------------------------|---------------------|---------|----------|---------|----------|----------|------------|--------|----------------|----|--|
|                    | Índice                                                             | Índice Mis compañeros      |                     |         | Sobre mí |         |          |          | Calendario |        |                |    |  |
| Compile Party      |                                                                    | Ĵ                          |                     |         |          | Planifi | cación   |          |            |        |                |    |  |
| <b>டி</b> Inicio   | jueves<br>01 de marzo                                              | 4 nuevas<br>Notificaciones | 0 nuevo<br>mensajes | S       |          | <       |          | Ма       | arzo 20    | 18     |                | >  |  |
| 🛱 Mis clases       |                                                                    |                            |                     |         |          | Lu      | Ма       | Mi       | Ju         | Vi     | Sá             | Do |  |
| 💾 Mi planificación | Próximas actividades                                               | 5                          | Una sema            | ana (1) | •        | 26<br>5 | 27<br>6  | 28<br>7  | 1 _<br>8   | 2<br>9 | 3<br>10        | 4  |  |
| 🛗 Mi calendario    | Detalles                                                           | Fechas de entrega          |                     |         |          | 12      | 13<br>20 | 14<br>21 | 15<br>22   | 23     | 24             | 25 |  |
|                    | Wild animals                                                       | 02/03/2018 - 18:00         |                     | •       |          | 26      | 27       | 28       | 29         | 30     | 31             | 1  |  |
| (1) Notificaciones |                                                                    |                            |                     |         |          | 2       | 3        | 4        | 5          | 6      | 7              | 8  |  |
| 🖂 Mis mensajes     |                                                                    |                            |                     |         |          | Wild a  | nimals   |          |            |        | 14:58<br>18:00 | -  |  |
|                    |                                                                    |                            |                     |         |          | MIC CO  | mnano    | me       |            |        |                |    |  |

### Donde están las tareas y los foros?

| 👶 Santillana Compartir Colo 🗙 🤷   | LMS - Índice 🗙 🔪                    |                |                           |                  |                      |                 |             |                    |               |                 |               |               | <b>±</b> | -      |                  |  |
|-----------------------------------|-------------------------------------|----------------|---------------------------|------------------|----------------------|-----------------|-------------|--------------------|---------------|-----------------|---------------|---------------|----------|--------|------------------|--|
| ← → C ☆ ③ https://lms30           | .santillanacompartir.com/student/?  | ctxtid=645?    | 9&ctxsid=63&c             | txrid=16         |                      |                 |             |                    |               |                 |               |               |          | 7      | ☆ 🗸              |  |
| Aplicaciones 🛞 25 formas de pregu | unti 📀 Photo editor   PicMon 🏾 🙀 Un | niversidad del | Norte 😽 Dictio            | onnaire français |                      | Zaz Je Veux Vic | 🛟 myl       | ct 🚺               | Microsoft C   | Office Hog      | ga            |               | »        | 📙 Otr  | os marcador      |  |
|                                   |                                     |                |                           |                  |                      |                 | <u> </u>    |                    |               | ILAN AN<br>umno | IDRES .       | JIMENE        | Z NOH    | ۴<br>Å | ₿                |  |
| SAMOR Y CREASE                    | OILAN ANDRES JIMENEZ NOHE           |                |                           |                  |                      |                 |             |                    |               |                 |               |               |          | Mis    | ▼<br>clases      |  |
| TBET                              | Índice                              | Mis cor        | npañeros                  | Mis profesores   |                      | es Sobre mí     |             |                    | Calendario    |                 |               | ~             |          |        |                  |  |
|                                   |                                     |                | Û                         |                  |                      |                 |             |                    | Planificación |                 |               |               |          |        |                  |  |
| ကြ Inicio                         | iunes<br>27 de marzo                |                | 28 nuevas<br>Notificacior | 6<br>Ies         | 0 nuevos<br>mensajes |                 | 5           |                    | K Ma          |                 | rzo 2017      |               |          | >      |                  |  |
| 🛱 Mis clases                      |                                     |                |                           |                  |                      |                 |             |                    | Lu            | Ма              | Mi            | Ju            | Vi       | Sá     | Do               |  |
|                                   | Próximas actividades                |                |                           |                  |                      | Hoy (0) 🗸       |             |                    | 27            | 28              | 1             | 2             | 3        | 4      | 5                |  |
| 💾 Mi planificación                |                                     |                |                           |                  |                      |                 |             |                    | 6             | 7               | 8             | 9             | 10       | 11     | 12               |  |
| <b></b>                           | Detalles Fechas de entrega          |                |                           |                  |                      |                 |             | 13                 | 14            | 15              | 16            | 17            | 18       | 19     |                  |  |
| Mi calendario                     |                                     |                |                           |                  |                      |                 |             |                    | 20            | 21              | 22            | 23            | 24       | 25     | 26               |  |
| Ω Notificaciones 28               | No hay actividades en el interv     | alo selecci    | onado                     |                  |                      |                 |             |                    | 27            | 28              | 29            | 30            | 31       | 1      | 2                |  |
|                                   |                                     |                |                           |                  |                      |                 |             |                    |               | 4               | 5             | 6             | 7        | 8      | 9                |  |
| 🖂 Mis mensajes                    |                                     |                |                           |                  |                      |                 |             | La guerra terrible |               |                 |               | 13:00 - 16:00 |          |        |                  |  |
|                                   |                                     |                |                           |                  |                      |                 | La Politica |                    |               |                 | 00:00 - 16:00 |               |          |        |                  |  |
|                                   |                                     | 6              |                           |                  |                      |                 |             |                    |               |                 | Escrit        | »<br>orio     | ∧ ES     | р 18   | <sup>:18</sup> 🗖 |  |

## Cómo contesto la tarea?

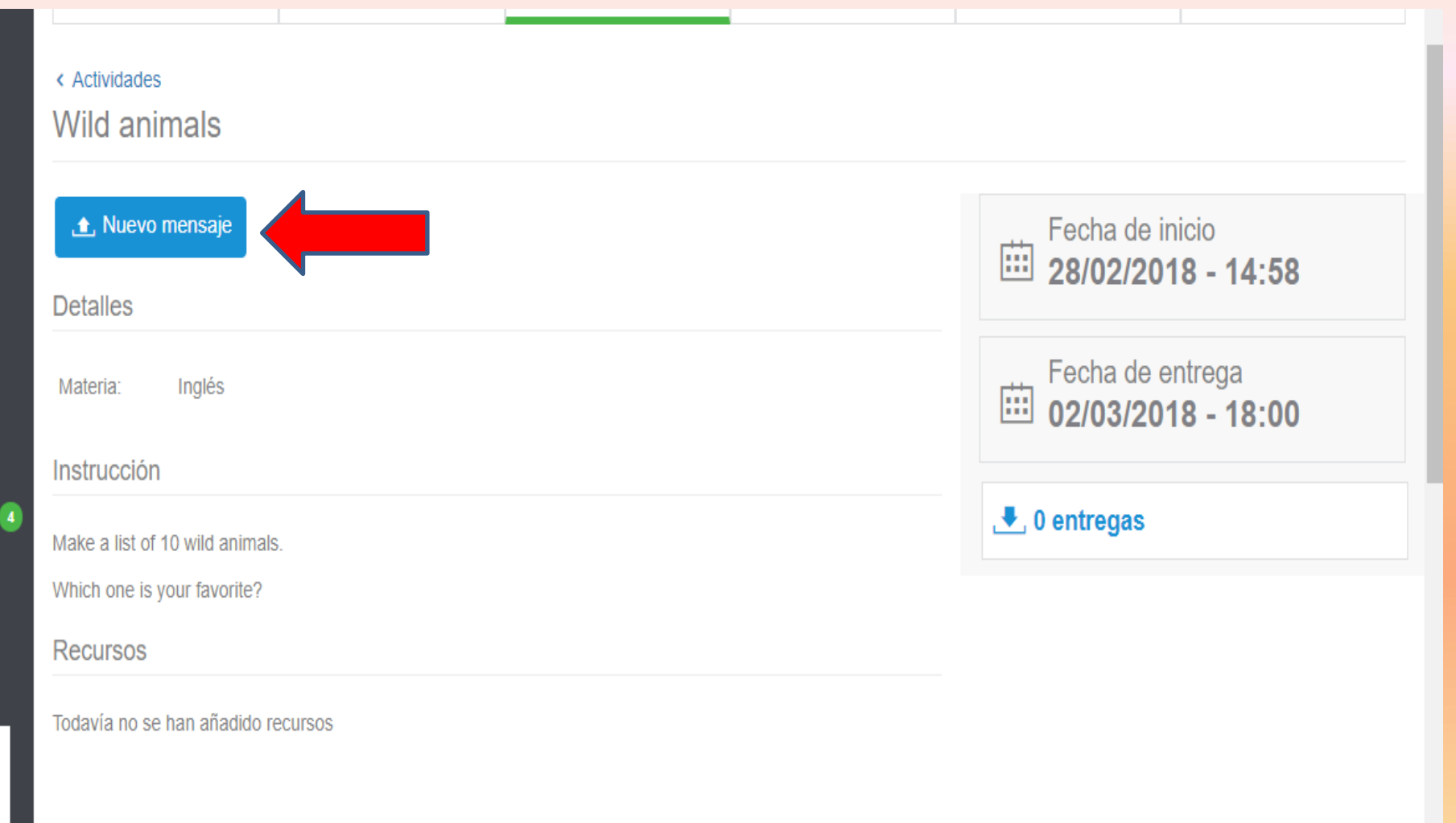

#### Puedes escribir en este espacio; ó puedes adjuntar un archivo. Todo depende de lo que la profe te pida!

|      | Nuevo mensaje                                                                                                    | Cerrar X |          | 1    |      |
|------|----------------------------------------------------------------------------------------------------|----------|----------|------|------|
|      | Mensaje*                                                                                                    |          |          |      |      |
|      | 🗟 🖶 🔏 🗈 💼 🏷 and an an an an an an an an an an an an an                                                                                                    |          |          |      |      |
| cio  | B I ∐ abc x₂ x²   🦑 🗄 Ξ 🗄   🖅 🖅 🦻 🦻 🗮 🛤 🙊 🏁                                                                                                    |          |          | FC   |      |
|      | ■ $\square$ $\heartsuit$ $\blacksquare$ $\triangleq$ $\bigcirc$ $\Omega$ $f_x$ $\boxdot$<br>Estilo $\bullet$ Formato $\bullet$ Fuente $\bullet$ Ta $\bullet$ $A_{\bullet}$ $\overset{a}{\simeq}$ $\checkmark$ ? |          |          |      |      |
| ma   |                                                                                                    | *        |          |      |      |
|      | Adjuntar archivo                                                                                                    |          |          |      |      |
| mens |                                                                                                    | Arrow    |          | bivo | <br> |
|      |                                                                                                    | AIIdS    | 0        | ΠΙνΟ |      |
|      |                                                                                                    |          | Examinar |      |      |
| ing  | ▲<br>Párrafos: 0, P                                                                                                    |          |          |      |      |
|      |                                                                                                    |          |          |      | <br> |
|      | Entrega final                                                                                                    |          |          |      |      |
|      | OFF                                                                                                    |          |          |      |      |
|      |                                                                                                    |          |          |      |      |
|      |                                                                                                    |          |          |      |      |

Cancelar

Guardar

#### Y... los foros?

#### Debes buscar en mis clases la asignatura donde te asignaron el foro...

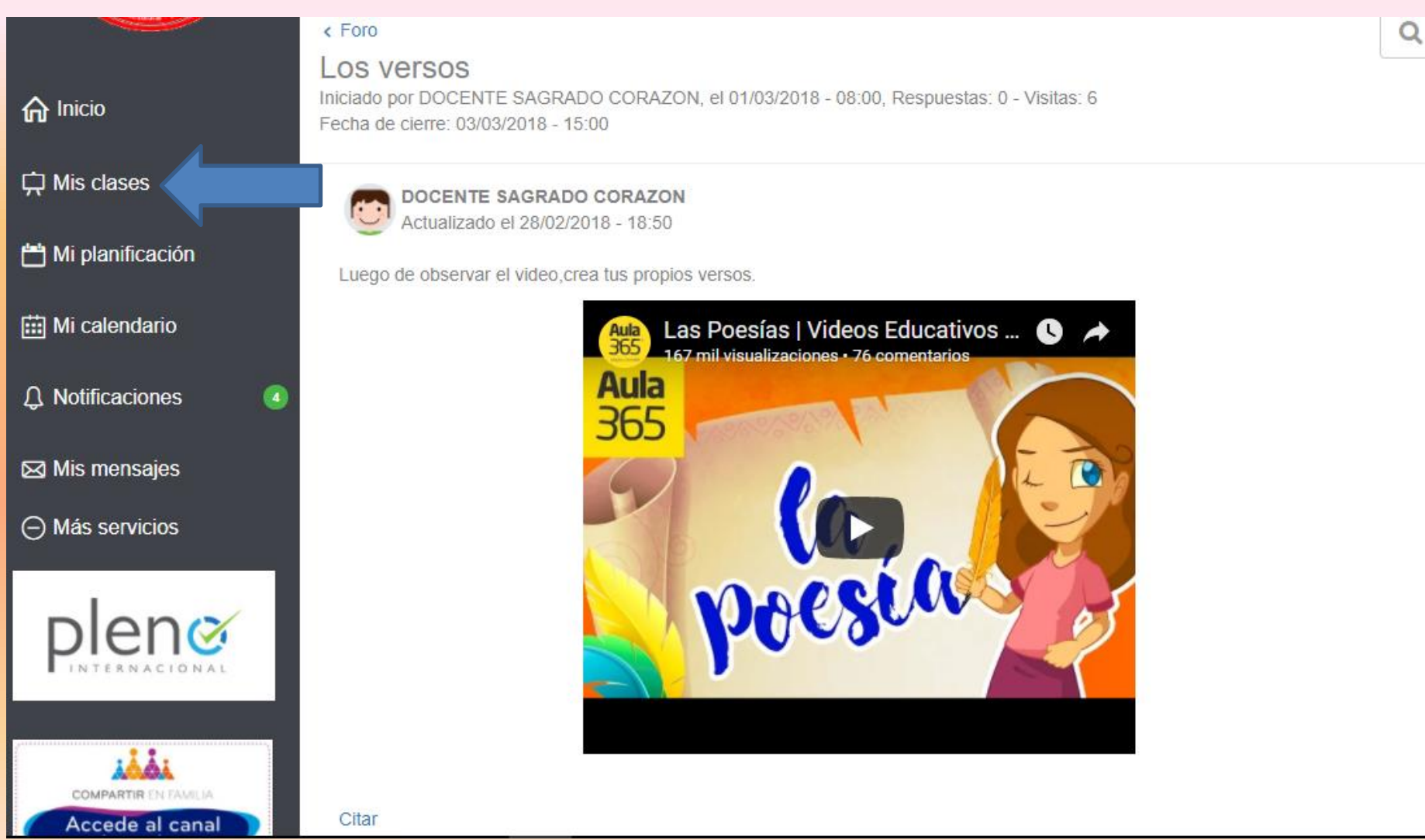

Luego de seguir las instrucciones ó ver el video asignado; haz clic en "citar"... ahora sí puedes participar... no olvides hacer clic en enviar!!!

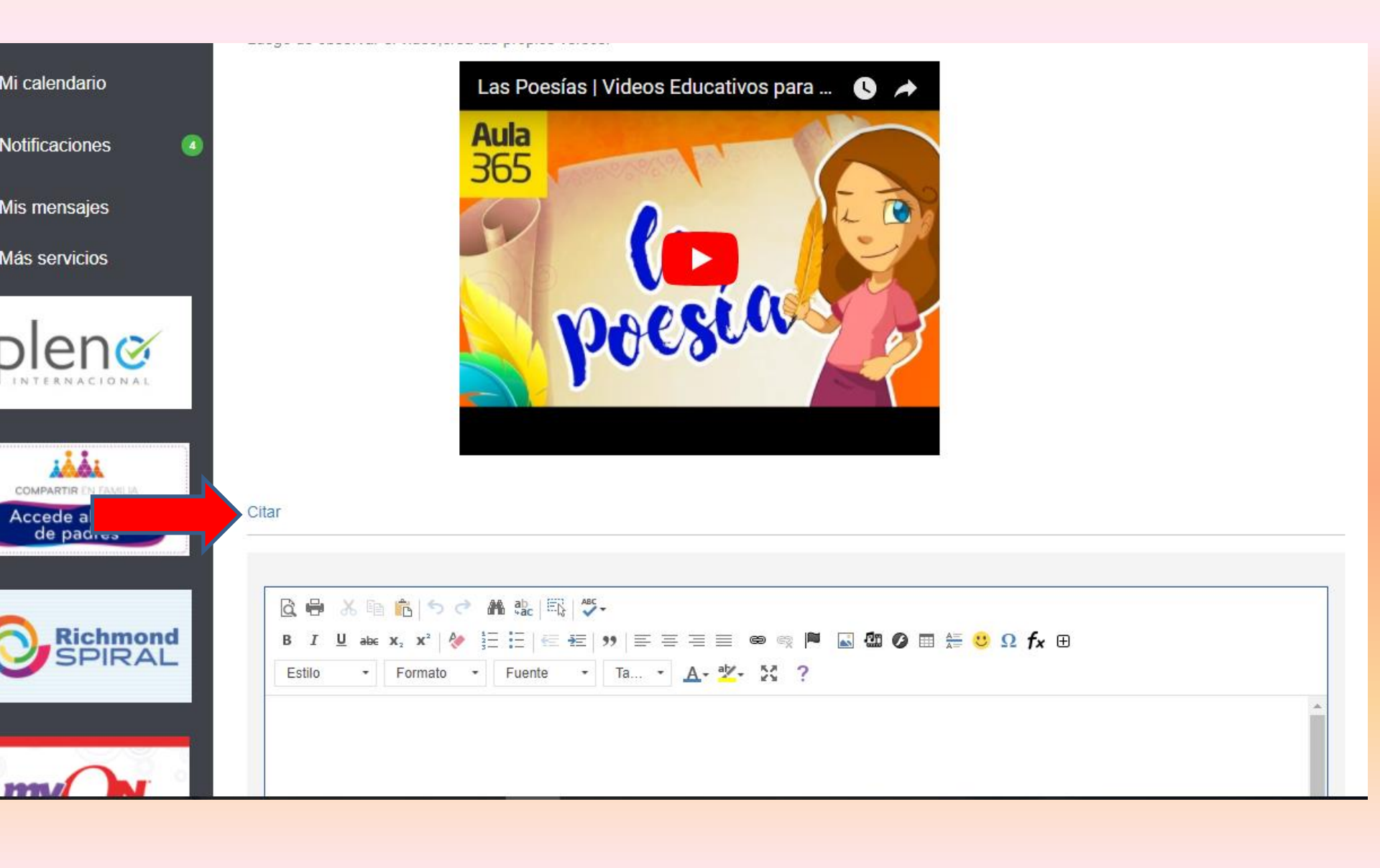

### Dónde esta mi e-book?

Primero: Haz clic en mis clases Segundo: Selecciona tu asignatura.

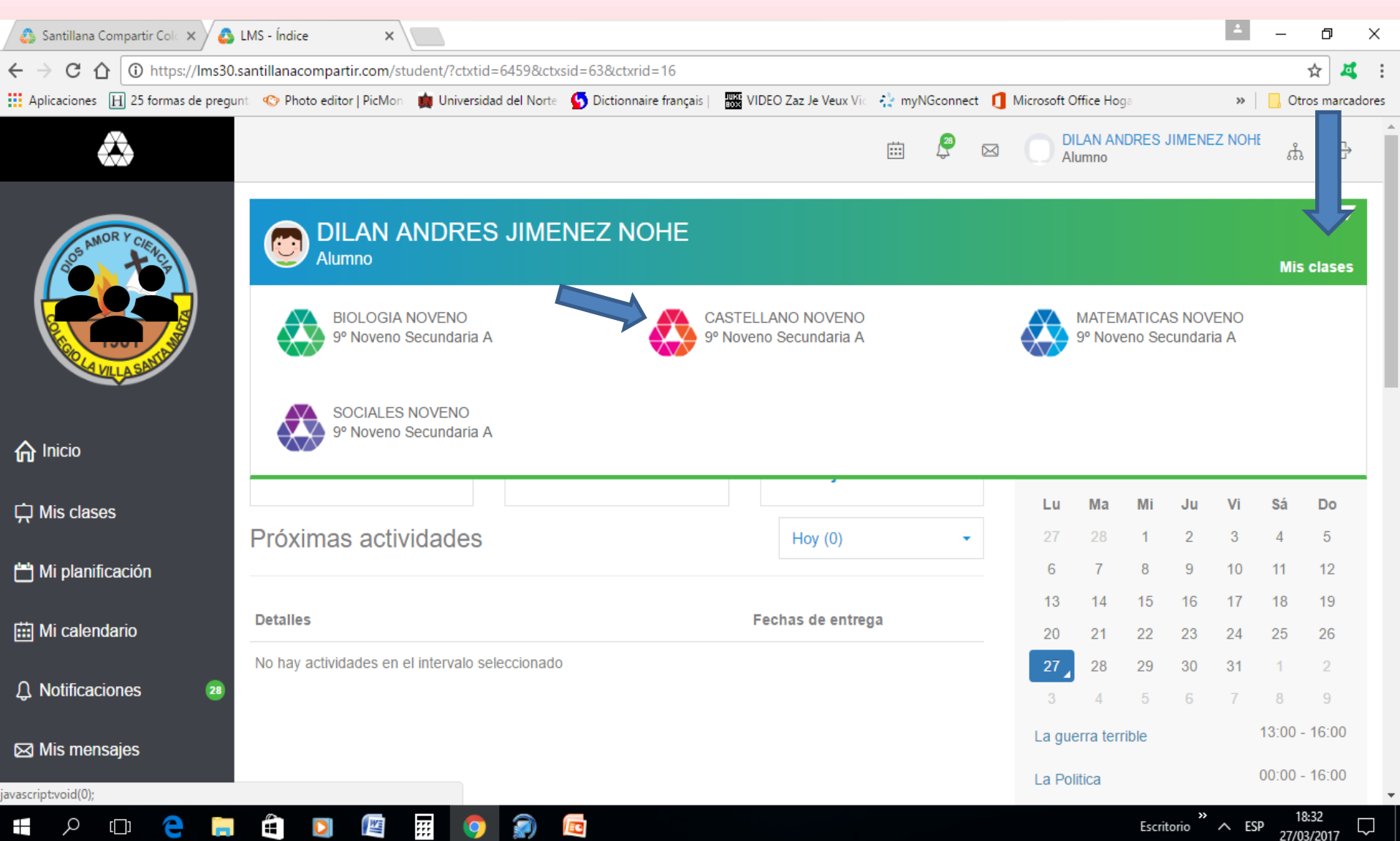

# Tercero: Haz clic en unidades didácticas

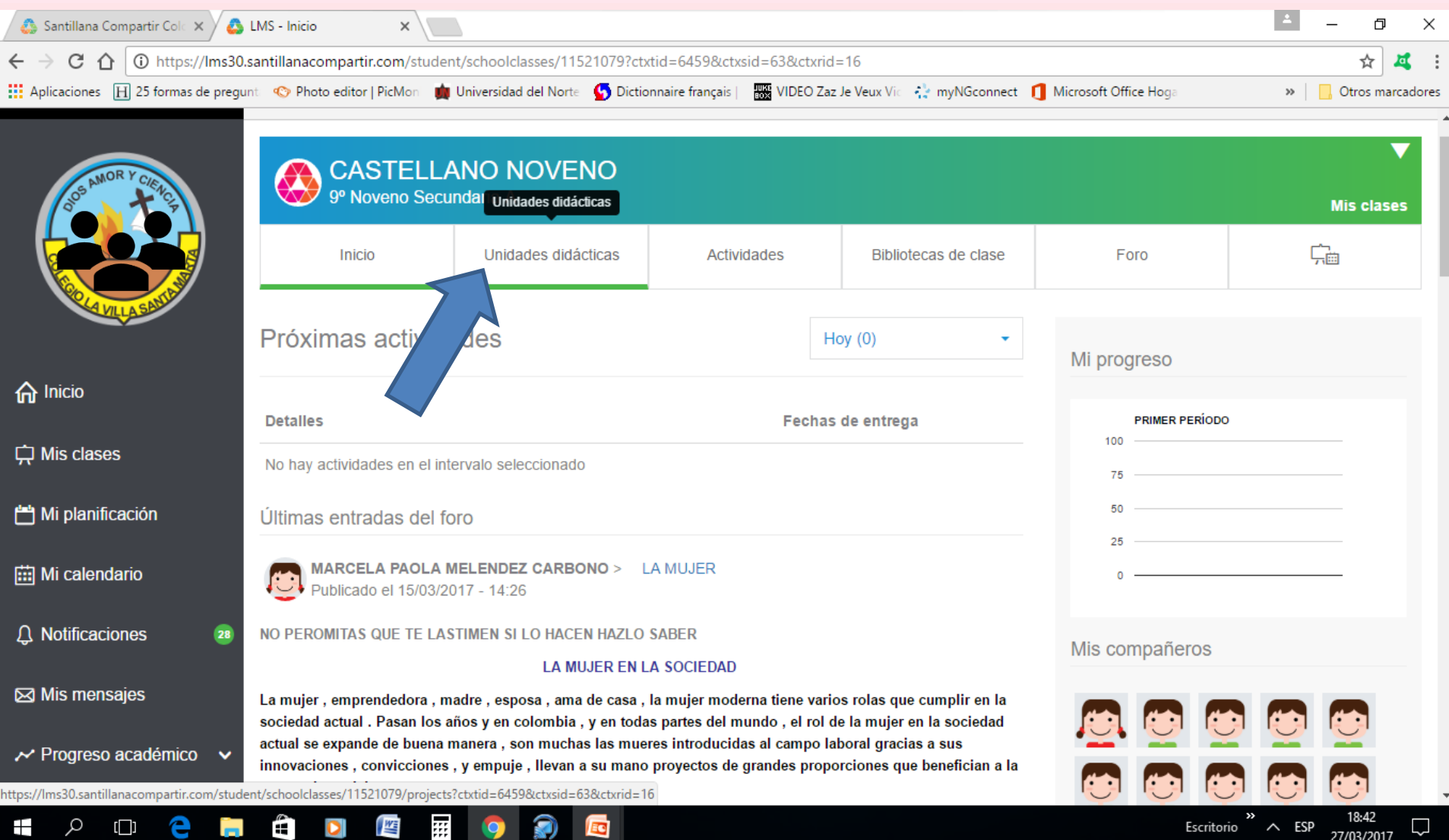

#### Luego busca la carpeta "Ciclo A2018" Haz clik en la asignatura Haz clik en e-book y se desplegaran los módulos/unidades

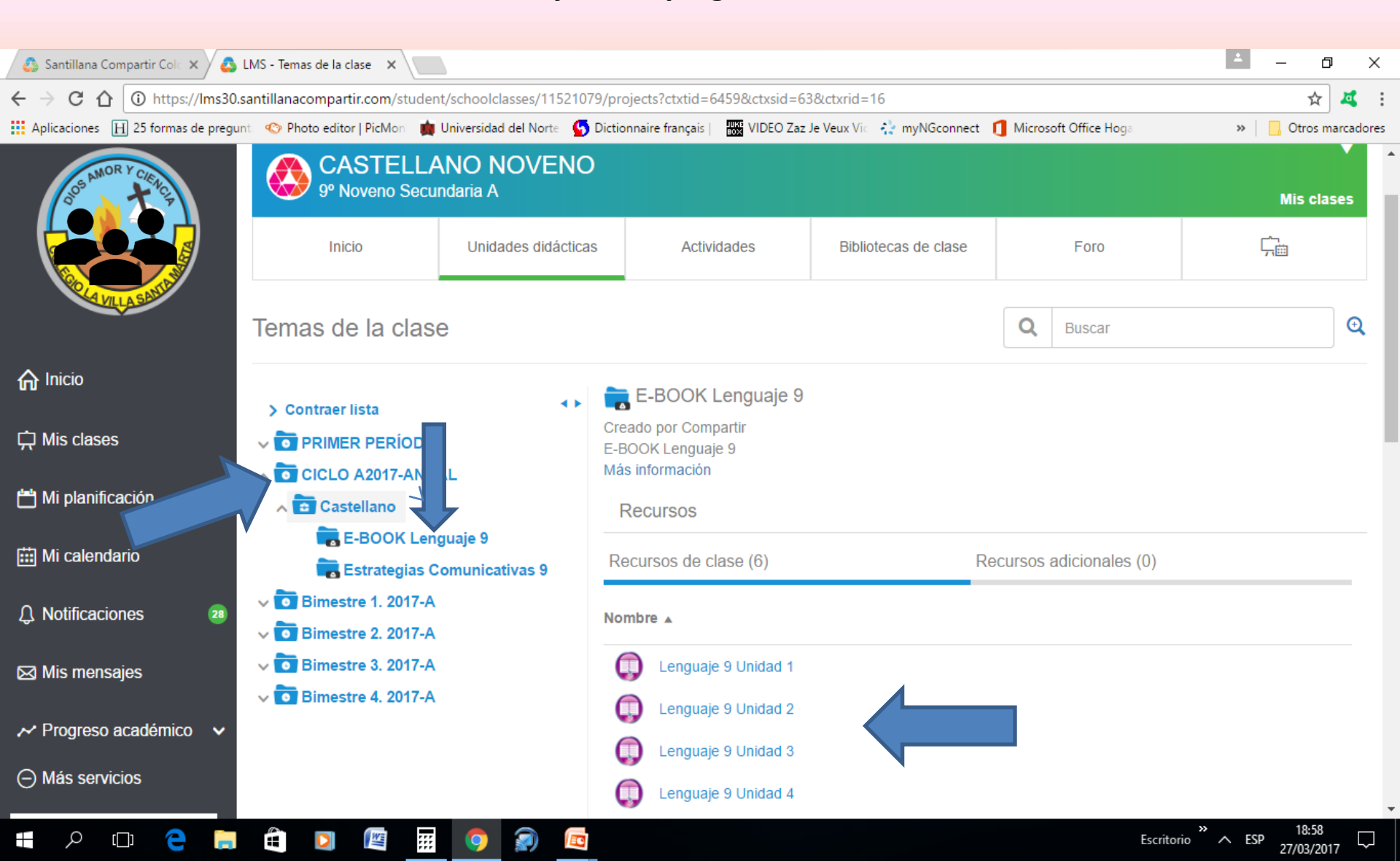

### ¿Dónde están las adicionales de Inglés(Spiral o MyOn) y evaluaciones PLENO...? Margen izquierdo al final.

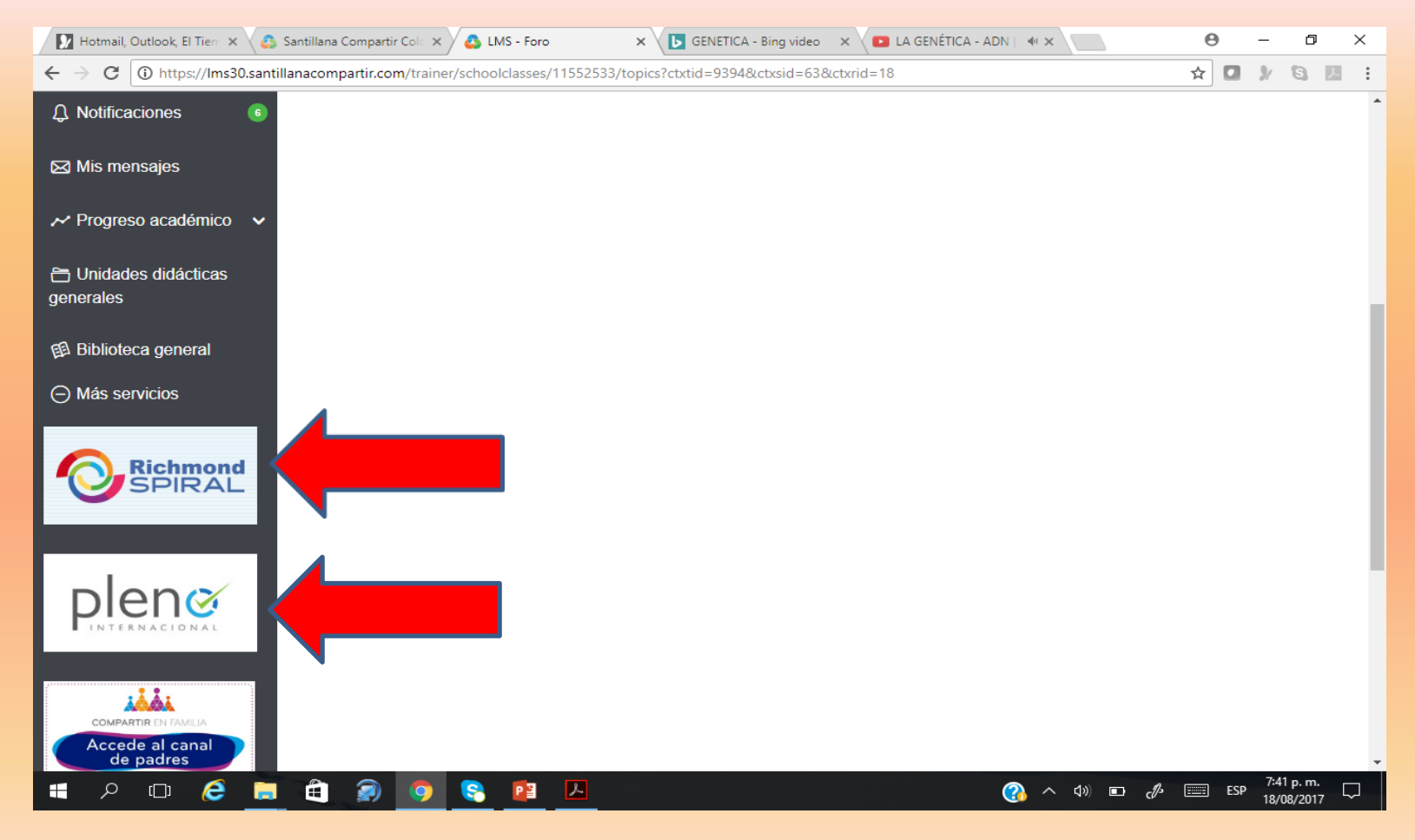

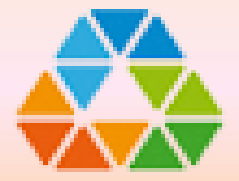

### SANTILLANA.COMPARTIR

# NO LO OLVIDES!!!

www.santillanacompartir.com.co